# WebAgentPlus マニュアル (お試し版用)

 $Ver.008 \ (2024.9.23 \ 10:46 pm)$ 

## 目次

| 1 |       | お試し版                                     | 1  |
|---|-------|------------------------------------------|----|
|   | 1.1   | アクセス用 URL                                | 1  |
|   | 1.2   | お試し版を利用する手順............................. | 2  |
|   | 1.2.1 | 1 ユーザ名と氏名を用意する                           | 2  |
|   | 1.2.2 | 2 新規ユーザ登録 (お試し版)                         | 2  |
|   | 1.3   | ログイン操作                                   | 4  |
|   | 1.3.1 | l ログイン画面の表示                              | 4  |
|   | 1.4   | ログイン後に表示される「ユーザホーム画面」                    | 6  |
| 2 |       | お試し版の特徴                                  | 7  |
|   | 2.1   | 登録されたお試しユーザ数                             | 7  |
| 3 |       | パワー教師                                    | 8  |
|   | 3.1   | パワー教師用メニュー                               | 8  |
|   | 3.1.  | 1 お試し版のユーザを消去したい場合                       | 9  |
| 4 |       | 一般ユーザ (サブユーザ) のログイン方法                    | 10 |

私的メモ欄:

## 1 お試し版

本システム「WebAgentPlus(略称:WebAP)」は、インターネット対応教育支援システ ムであり、「ユーザ登録」、「コース(クラス)登録」、「履修登録」の3つの本格的な機能 (一括登録、個別登録の両者が可能)を備えている。

加えて、「超簡易版テスト作成機能」、「自動採点機能」、「自動集計・分析機能」、コミュ ニケーションシステム「ユーコム」等々をも標準装備しているが、詳細は各種マニュアル に譲る。

ここでは、まずは本システム (WebAP) を簡単に試してみたい、という方のために用 意している「お試し版」について説明する。

なお、お試し版では、「ユーザ登録」をするだけで、「コース登録」、「履修登録」も自動 で実行される。

また、本システムの各コース (クラス) で区別されるユーザレベルは、

- 1. 一般ユーザとパワーユーザ
- 2. 一般 TA とパワー TA
- 3. 一般教師とパワー教師

であるが、お試し版では、一人の「パワー教師」と10人の「一般ユーザ」が、自動で作成 される。1人の教師と10人の学生のいるクラスが1個作成されると考えられたい。これ により、教師としての操作方法、学生としての操作方法の2つを習得可能である。

また、作成されたお試し版は、簡単に消去できる (「教師メニュー」、「! パワー教師!」、 「(お試し版) ユーザの消去」) ので、消去後、再度、お試し版の登録をして、経験を積むこ とも可能である。

#### 1.1 アクセス用 URL

本システム関連のアクセス用 URL には、

1. お試し版用 URL

http://webagent.japanwest.cloudapp.azure.com/WebYuKen/Home/WebApTrial/

2. 本体システム (WebAP) 用 URL

http://webagent.japanwest.cloudapp.azure.com/WebYuKen/

3. 本体システムのホームページ用 URL

http://webagent.japanwest.cloudapp.azure.com/WebYuKenHome/

の3種がある。現在閲覧中のこの「お試し版用」マニュアル以外、「ユーザ用」、「教師用」、 「管理者用」があり、これらは、上記、本体システムのホームページ (P.1 項目 3) からダウ ンロード可能であり、適宜ご利用願いたい。ただし、「管理者用」マニュアルのみは、申 請に応じて提供可能となっている。

#### 1.2 お試し版を利用する手順

#### 1.2.1 ユーザ名と氏名を用意する

- ユーザ名:ユーザ名は、本人確認の一手段となるため、必ず、有効なメールアドレスとする必要がある。つまり、お試し版で新規ユーザ登録を実施すると、このメールアドレスに確認番号を送られるが、これを新規ユーザ登録では利用するので正式の有効なメールアドレスである必要がある。
- 2. 氏名:ご本人の本名、あるいはニックネーム等でも構わない。

#### 1.2.2 新規ユーザ登録(お試し版)

ユーザ名 (メールアドレス) と氏名を準備した段階で、お試し版用 URL にアクセスする:お試し版用 URL

http://webagent.japanwest.cloudapp.azure.com/WebYuKen/Home/WebApTrial/ すると、以下のような画面が表示される。

|                     | (お試し版) 新規ユ−ザ登録画面                                           |
|---------------------|------------------------------------------------------------|
| ■ (お試し版) 新規ユーザ登録操作  | ፪(1):「_ユーザ名(任意のメールアドレス)」と「♥氏名」を入力し、「確認番号の取得」ボタンをクリックして下さい。 |
| 3 注意(1):その結果、メールアド  | レスに4桁の確認番号が送信されますので、この番号をご記憶願います。この確認番号は次の操作で必要となります。      |
| 3 注意(2):「▲ユーザ名」には、  | <b>必ず、有効なメールアドレスを入力して下さい。</b>                              |
| ユーザ名                |                                                            |
| ⇒有効な「メールアドレス」を「ユーザ≉ | 名」として入力して下さい                                               |
| 氏名                  |                                                            |
| → 氏々を入力  7下さい       |                                                            |

© 2024 - WebAP

#### 図 1: お試し版用 URL にアクセスした際の画面

再確認の意味で、ユーザ名は有効なメールアドレスとする事、ご留意願いたい。画面の 指示通り、ユーザ名 (メールアドレス) と氏名を入力し、「確認番号の取得」をクリックす ると以下の画面が表示される (同時に確認番号がこのメールアドレスに送付される)。

| (お試し版) 新規ユーザ登録画面 |                                                                                              |  |  |  |  |
|------------------|----------------------------------------------------------------------------------------------|--|--|--|--|
|                  | ●(お試し版)新規ユーザ登録操作(2):メールアドレスに送信されてきた4桁の確認番号を、「 ↑ 確認番号入力欄」に入力し、以下の(お試し版)新規ユーザ登録 ボタンをクリックして下さい。 |  |  |  |  |
|                  | ユーザ名                                                                                         |  |  |  |  |
|                  | @i.softbank.jp                                                                               |  |  |  |  |
|                  | ● 氏名                                                                                         |  |  |  |  |
|                  | 桐生悠々                                                                                         |  |  |  |  |
|                  | ♠ 確認番号入力欄                                                                                    |  |  |  |  |
|                  | ⇒確認番号を入力してください                                                                               |  |  |  |  |
|                  | (お試し版) 新規ユーザ登録                                                                               |  |  |  |  |

#### 図 2: 確認番号入力画面

メールアドレスに送られた確認番号を得て、「確認番号入力欄」に入力し、「(お試し版) 新規ユーザ登録」ボタンをクリックする (なお、この「確認番号入力画面」が表示されて いる段階で、「ユーザ名」と「氏名」を変更する事はできない)。お試し版用ユーザ登録完 了画面が表示される。

| ログイン画面                                                                      |                                                                                      |
|-----------------------------------------------------------------------------|--------------------------------------------------------------------------------------|
|                                                                             | お試し版用ユーザ登録完了!                                                                        |
| <ul> <li>ユーザ関連情報</li> <li>ユーザ名:</li> <li>パスワード:</li> <li>(注意:当初)</li> </ul> | @i.softbank.jp<br>`@i.softbank.jp<br>、パスワードはユーザ名と同一にしています)                           |
| <ol> <li>次の操作:上部</li> <li>(1) 次の操作:上部</li> </ol>                            | の「ログイン画面」ボタンをクリックして、本体システム(WebAP)にログイン願います。ただし、ログインには、この「ユーザ名」と「パスワード」が必須となります。<br>、 |

© 2024 - WebAP

#### 図 3: お試し版用ユーザ登録完了画面

これで新規ユーザ登録を終えたので、この「お試し版用ユーザ登録完了画面」に明記さ

れている「ユーザ名」と「パスワード」(当初のみ、ユーザ名と同一)を必ずご記憶の上 (メ モ等に記録する)、上部の「ログイン画面」をクリックして、「ログイン画面」に移行する。

## 1.3 ログイン操作

本システムの URL

http://webagent.japanwest.cloudapp.azure.com/WebYuKen にアクセスすると、以下のような、本システムの「ログイン画面」が表示される。

| WebAP                                                                                                    |                                                                             |
|----------------------------------------------------------------------------------------------------|-----------------------------------------------------------------------------|
|                                                                                                    | ◆〕 ログイン画面                                                                   |
| <ul> <li>・・・     <li>・・     <li>・・     </li> <li>・・     </li> <li>・・     </li> <li>・・     </li> <li>・・     </li> <li>・・     </li> <li>・・     </li> <li>・・     </li> <li>・・     </li> <li>・・     </li> <li>・・     </li> <li>・・     </li> <li>・・     </li> <li>・・     </li> <li>・・     </li> <li>・・      </li> <li>・・      </li> <li>・・      </li> <li>・・      </li> <li>・・      </li> <li>・・      </li> <li>・・   </li> <li>・・      </li> <li>・・      </li> <li>・・      </li> <li>・・      </li> <li>・・      </li> <li>・・      </li> <li>・・      </li> <li>・・      </li> <li>・・      </li> <li>・・      </li> <li>・・      </li> <li>・・      </li> </li> <li>・・      </li></li></li></li></li></li></li></li></li></li></li></li></li></li></li></li></li></li></li></li></li></li></li></li></li></li></li></li></li></li></li></li></li></li></li></li></li></li></li></li></li></li></li></li></li></li></li></ul> | 「2ユーザ名」と「2パスワード」を入力し、以下の ログイン ボタンをクリックして下さい。(ログイン出来ない場合 ?)                  |
| ユーザ名                                                                                                    |                                                                             |
| ⇒ユ−ザ名を入力し                                                                                                    | して下さい                                                                       |
| ┓パスワード □ 妻                                                                                                    | <del>表示</del>                                                               |
| ⇒パスワードを入力                                                                                                    | して下さい                                                                       |
| ✓ 記憶しますか?                                                                                                    |                                                                             |
| <ul> <li>・)</li> <li>ログイン</li> </ul>                                                                                                    |                                                                             |
| 3パスワード忘れ」                                                                                                    | : パスワードを忘れた場合は「ユーザ名」が入力されている事を確認の上、以下の <mark>パスワード再発行</mark> ボタンをクリックして下さい。 |
| ■ パスワード再発                                                                                                    | 行                                                                           |
| 0 2024 - WebAP                                                                                                    |                                                                             |

#### 図 4: ログイン画面

#### 1.3.1 ログイン画面の表示

「ログイン画面」で、ユーザ名とパスワードを入力し、ログインボタンをクリックする と、本来、以下の「ユーザホーム画面」が表示される事になる。

| WebAF      | 2 合ユーザホーム           |                      | <b>1</b> - | -コム花子[23] | 🔒 パスワードの変更 | 〔→ ログアウト       |
|------------|---------------------|----------------------|------------|-----------|------------|----------------|
| ログイン画面     | > ユーザホーム画面          |                      |            |           |            |                |
| -          |                     | ユーザホーム画面             |            |           |            |                |
| ●注意        | : 以下の「登録済コース一覧」から希望 | @の「コース名」をクリック・選択して下さ | l1.        |           |            |                |
| -          |                     | 登録済コース一覧             |            |           |            |                |
| CID        | コース名                | 曜日                   | 時限         | 役割        | 氏名         |                |
| 46         | <u> </u>            | Thu                  | 7          | ユーザ       | ユーコムオ      | t子             |
| 1095       | <u> </u>            |                      |            | ユーザ       | 그-그47      | t <del>了</del> |
|            |                     |                      |            |           |            |                |
| © 2024 - \ | WebAP               |                      |            |           |            |                |

図 5: ユーザホーム画面

しかしながら、初回アクセス時のみ、セキュリティ保持の理由から、以下の制限がある。

 注意1:初回のログイン時のみ、セキュリティ上の理由から、「ユーザホーム画面」 ではなく、以下の「パスワード変更画面」が表示されるので、新パスワードを入力 後、「変更」ボタンをクリックする。

\*2回目以降の「ログイン」では直接「ユーザホーム画面」が表示されるので、直接、ログイン後に表示される「ユーザホーム画面」(P.6 項目 1.4) に進まれたい。

| 3 | WebAP                                          |  |  |  |  |  |
|---|------------------------------------------------|--|--|--|--|--|
|   | <u>ログイン画面</u> > パスワード変更画面                      |  |  |  |  |  |
|   | ○:初回のログイン時にのみ、セキュリティ上の理由から、パスワードの変更をお願い致します    |  |  |  |  |  |
|   | ●注意:「新パスワード」欄に新たなパスワードを入力し、 🗸 変更 ポタンをクリックして下さい |  |  |  |  |  |
|   | パスワード変更画面<br>ユーザ名                              |  |  |  |  |  |
|   |                                                |  |  |  |  |  |
|   | @i.softbank.jp                                 |  |  |  |  |  |
|   | ● 新パスワード                                       |  |  |  |  |  |
|   |                                                |  |  |  |  |  |
|   | ✓ 変更 キャンセル                                     |  |  |  |  |  |
|   | © 2024 - WebAP                                 |  |  |  |  |  |

#### 図 6: パスワード変更画面

2. 注意2:パスワードが変更されると以下の画面(「変更直後の画面」)が表示される。

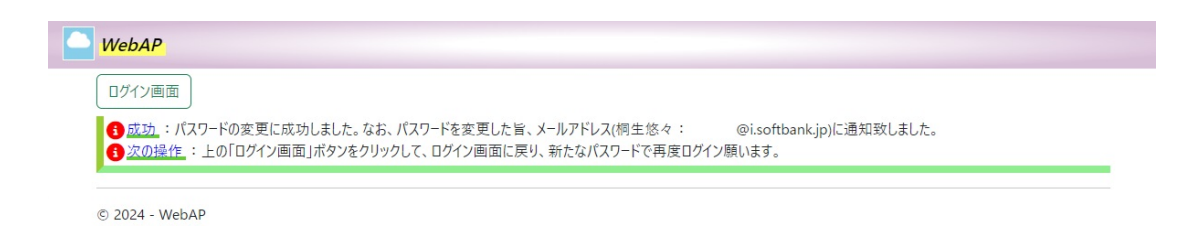

図 7: パスワード変更直後の画面

この中の指示に従い、「ログイン画面」へ移行し、新たなパスワードで再度ログイ ンすると「ユーザホーム画面」に移る。

### 1.4 ログイン後に表示される「ユーザホーム画面」

| WebAF     | 2 合ユーザホーム                                    |                       | 1-      | コム花子[23]         | 🔒 パスワードの変更  | 〔→ ログフ         |
|-----------|----------------------------------------------|-----------------------|---------|------------------|-------------|----------------|
| リグイン画面    | > ユーザホーム画面                                   |                       |         |                  |             |                |
|           |                                              | ユーザホーム画面              |         |                  |             |                |
| 6注意       | : 以下の「登録済コース一覧」から希望の「1                       | 1ース名  をクリック・選択して下さ    | 1       |                  |             |                |
| -         |                                              | A MAIC//// ALNOCIC    |         |                  |             |                |
| -         |                                              | 登録済コース一覧              |         |                  |             | _              |
| CID       | ]-7名                                         | 登録済コース一覧<br>曜日        | 時限      | 役割               | 氏名          |                |
| CID<br>46 | <ul> <li>コース名</li> <li>シ しゃれこうべの会</li> </ul> | 登録済コース一覧<br>曜日<br>Thu | 時限<br>7 | <b>役割</b><br>ユーザ | 氏名<br>ユーコムオ | ŧ <del>7</del> |

© 2024 - WebAP

図 8: ユーザホーム画面 (再掲)

「お試し版」では、コース名が、お試し版ユーザ登録で用いられた「ユーザ名」に基づき自動で作成され、それが、この「ユーザホーム画面」に表示される (この画面はサンプルのため、適宜、切り替えて考えられたい)。

【ユーザホーム画面】の下部に、「登録済みコース一覧」が表示されるので、希望のコー ス名をクリックしてコース(クラス)を選定すると、「コース名+へようこそ画面」が表 示される。

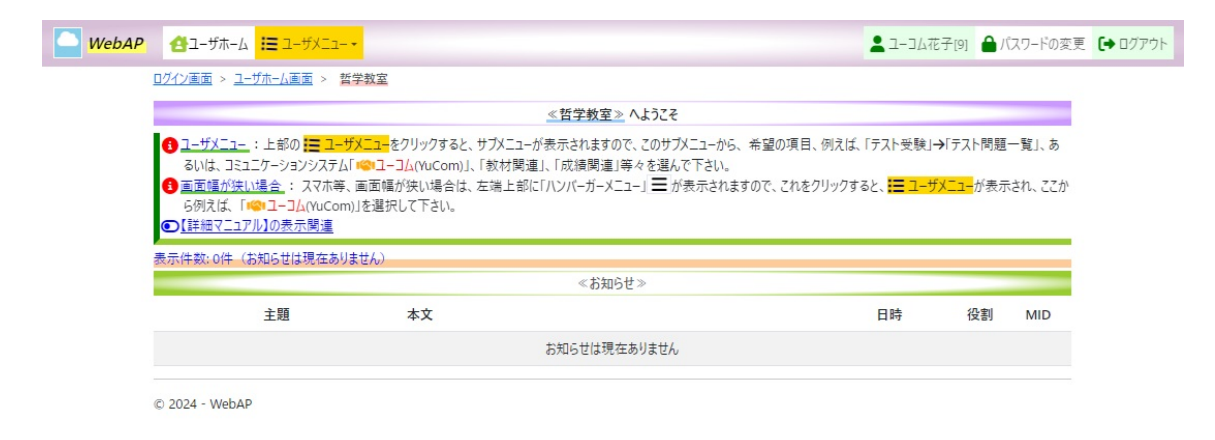

図 9: ようこそ画面

### 2 お試し版の特徴

#### 2.1 登録されたお試しユーザ数

本システムを試すためには、教師の役割のユーザだけでは、全体の鳥瞰が難しい可能性 がある。例えば、クラスの成績で、クラス平均を集計するには、複数の学生のテスト受験 が必要となる。そうした場合を考慮して、10人の学生も自動で、一緒に作成される。

お試し登録を実施された者のユーザ名が「ryoma@gmail.com」、氏名が「竜馬」 であったと仮定して、話を進めると、このユーザ名「ryoma@gmail.com」 がメインユーザとなる。

また、メインユーザの登録を終えると、10人のサブユーザが自動で新規作成される。

メインユーザ名は「ryoma@gmail.com」(「竜馬」)であり、コース (クラス) 名も強制 的に「ryoma」となり、「竜馬」のコース内での役割は、「一般教師」を越えた「パワー教 師」としている。

その他、サブユーザの 10 人は全て「一般ユーザ」(学生)であり、「竜馬」のユーザ名 「ryoma@gmail.com」から自動で 10 個の「サブユーザ名」が作られている。

具体的には、メインユーザである竜馬のユーザ名「ryoma@gmail.com」の末尾に、「-0」 から、「-9」までの付加情報を加える。

1. ユーザ名 (役割は「一般ユーザ」): ryoma@gmail.com-0

2. ユーザ名 (役割は「一般ユーザ」): ryoma@gmail.com-1

3. . . .

4. ユーザ名 (役割は「一般ユーザ」): ryoma@gmail.com-9

つまり、各サブユーザは、本システムに、「ryoma@gmail.com-N」(N には数値0から 9までが入る)というユーザ名でログインでき (パスワードは当初ユーザ名と同一)、かつ、 「ryoma」というクラスに履修登録されているため、すぐさま、ログインし、クラスに入る 事ができる。「ログイン」の手順については、P.4 項目 1.3 を参照されたい。

## 3 パワー教師

「教師」レベルの機能にいくつか更に加えたのが「パワー教師」であり、お試し版で作ら れたメインユーザ、サブユーザ、クラス等、関連する全ての情報を消去できる。つまり、 お試し版で種々検証を行った後、更の状態に戻す事が可能である。

そうすれば、再度、同じユーザ名を用いて、お試し登録が可能となる。本システムでは 二重登録を禁じているため、このように、お試し用のメインユーザを一度削除して再度登 録すれば何度でも試す事が可能となる。

また、メインユーザである yoma@gmail.com の消去とともにサブユーザの ryoma@gmail.com-[0-9] も自動的に消去される。

#### 3.1 パワー教師用メニュー

一般の教師用メニューの末尾にパワー教師用メニューが追加されている。

| WebAP         合ユーザホーム         ミューザメニュー・                                    | ☴ 教師メニュー ▼                    | ▲ 桐生悠々[2175] 🔒 パスワードの変更 🕩 ログアウト                               |
|----------------------------------------------------------------------------|-------------------------------|---------------------------------------------------------------|
| <u>ログイン画面 &gt; ユーザホーム画面 &gt; ドイツ語上級</u>                                    | ■ ユーコムジャンル管理                  |                                                               |
|                                                                            | 📕 テスト作成                       | 5                                                             |
| 3 <u>ユーザメニュー</u> :上部の <u>こーザメニュー</u> をクリック<br>験」→「テスト問題一覧」、あるいは、コミュニケーション  | 7<br>,: <mark> </mark> 成績関連 → | すので、このサブメニューから、希望の項目、例えば、「テスト受<br>ı)」、「教材関連」、「成績関連」等々を選んで下さい。 |
| <u>教師メニュー</u> :上部の                                                         | 7<br>吉 ファイル ・                 | すので、このサブメニューから、希望の項目、例えば、「テスト作                                |
| <ol> <li>注意: スマホ等、画面幅が狭い場合は、左端<br/>表示され、ここから例えば、「1001フェフム(YuCon</li> </ol> | ▶ 🛃 教材関連                      | が表示されますので、これをクリックすると、 <mark>■■ ユーザメニュー</mark> が<br>-          |
| ●その他の主たる操作(マニュアル表示関連)                                                      | ″ ─斉メール送信                     |                                                               |
| 新規作成(お知らせ)                                                                 | せ メンバ−関連                      |                                                               |
| 表示件数: 0件(お知らせは現在ありません)                                                     | 🍃 !パワー教師!                     | ♥ (お試し版)ユーザの消去                                                |
| 主題    本文                                                                   |                               | ♥ ユ−ザ解答・平均点関連情報の削除 MID                                        |
|                                                                            | お知らせは現在ありません                  | <i>б</i> и                                                    |

© 2024 - WebAP

図 10: パワー教師用メニューを展開した画面

#### 3.1.1 お試し版のユーザを消去したい場合

最上部のメニューから、「教師メニュー」、「パワー教師」、「(お試し版) ユーザの消去」を 選択する。

| ► WebAP 谷ユーザホーム Ξ ユーザメニューマ 谷 教師メニューマ                       | ▲ 桐生悠々Main[2186] | 🔒 パスワードの変更 | 〔→ ログアウト |  |  |
|------------------------------------------------------------|------------------|------------|----------|--|--|
| <u>ログイン画面 &gt; ユーザホーム画面 &gt; yhoasis &gt; (お試し版)ユーザの消去</u> |                  |            |          |  |  |
| お試しユーザ消去画面                                                 |                  |            |          |  |  |
| 👱 ユーザ名                                                     |                  |            |          |  |  |
| @i.softbank.jp                                             |                  |            |          |  |  |
| ♥ 氏名                                                       |                  |            |          |  |  |
| 桐生悠々Main                                                   |                  |            |          |  |  |
| 消去しますか?                                                    |                  |            |          |  |  |
| YES NO                                                     |                  |            |          |  |  |
| © 2024 - WebAP                                             |                  |            |          |  |  |

図 11: (お試し版) ユーザの消去

「YES」を選択すると、メインユーザ「ryoma@gmail.com」(「竜馬」)のみならず、10

名のサブユーザ、コース情報、履修情報等、テスト関連情報等々、全ての関連情報が自動 で消去され、更の状態に戻る。

## 4 一般ユーザ (サブユーザ) のログイン方法

このお試し版で作成された一般ユーザは、上述のログイン画面に入り、ユーザ名に、 「ryoma@gmail.com-0」から「ryoma@gmail.com-9」までのいずれかを入力し、パスワー ドとして、同じく、ユーザ名を入力してログインする事ができる。詳細は、P.4 項目 1.3 を参照されたい。

以降の手順については、「ログイン」後、「ユーザホーム」内の希望の「コース名」を選 択すると、「...へようこそ」画面が表示されるので、その上部の【詳細マニュアル】の表 示関連をクリックして、詳細マニュアルを提示するのが望ましい。このマニュアルに従っ て、本システムを操作する事が可能となる。